## Bond Loans

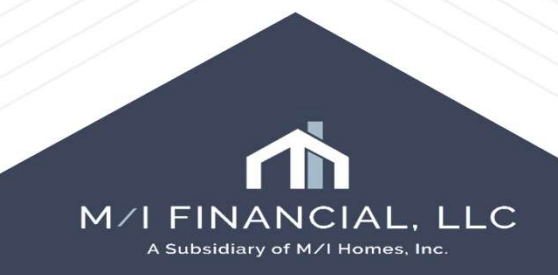

# Entering a Bond

To enter a bond program, you will need to select the loan program in the 1003 URLA – Lender screen.

| 1003 URLA - Lender                                                                                         |                |                                    |                    |              | 1003 URLA P1 |
|----------------------------------------------------------------------------------------------------|----------------|------------------------------------|--------------------|--------------|--------------|
| To be completed by the Lender:                                                                             |                |                                    |                    |              |              |
| Print ULI / NULI on URLA                                                                                   | Agency Case No | D                                  |                    |              |              |
| Print both ULI / NULI and Loan # Lender Cas Include Lender Information Pages in Borrower Package URLA Loan |                | Lender Case No 000100567           |                    |              |              |
|                                                                                                    |                | tifier 000100567/549300PXI 1KA5TO  | 1 2082             |              |              |
| Loan Program FNMA 30 Year Fixed                                                                            | ٩              |                                    | 22004              |              |              |
| Uniform Residential Loan Application - Lender Loan Inform                                                  | nation         | Select Loan Program Template       |                    |              |              |
| L1. Property and Loan Information                                                                          | 1              | Folder 📃 \\Public Loan Programs\Co | ompanywide         |              | ~ 🖄          |
| Subject Property                                                                                           |                | Loan Programs                      |                    |              |              |
| Street Address 123 Test Lane                                                                               | No Units       | lame                               | Program Descriptio | Plan Type 🔺  | Investor     |
| Unit Type                                                                                                  | Year Built     | BOND LOAN PROGRAMS                 |                    |              | ~            |
| 11-24                                                                                                    | E-E-A-A-A-A    | 🛃 Chase Jumbo 30 Year Fixed        | Conventional Fixed | eDisclosures |              |
| UIIL#                                                                                                    | Estimated Vall | 😹 FHA 15 Year Fixed                | FHA Fixed Rate     | eDisclosures |              |

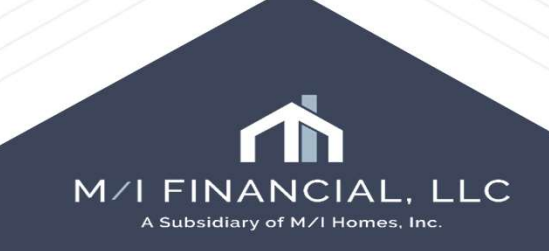

## Selecting a Bond Program

| Select Loan Program Template      |                    |              |          |
|-----------------------------------|--------------------|--------------|----------|
| Folder 🔝 \\Public Loan Programs\C | ompanywide         |              | ~ 🖄      |
| Loan Programs                     |                    |              |          |
| Name<br>📁 BOND LOAN PROGRAMS 🔍    | Program Descriptio | Plan Type 🔺  | Investor |
| 🛃 Chase Jumbo 30 Year Fixed       | Conventional Fixed | eDisclosures |          |

Select Loan Program Template

|                   | Loan Programs                         | Loan Programs        |              |          |
|-------------------|---------------------------------------|----------------------|--------------|----------|
|                   | Name                                  | Program Descriptio   | Plan Type 🔺  | Investor |
|                   | 🔜 Bond - Indiana - IHCDA - Conventior | al Conv Fixed        | eDisclosures |          |
| Open up Bond Loan | 📓 Bond - Indiana - IHCDA - FHA Fixed  | FHA Fixed            | eDisclosures |          |
|                   | 📓 Bond - Indiana - IHCDA - USDA Fixe  | USDA Rural Develo    | eDisclosures |          |
|                   | 👼 Bond - Indiana - IHCDA - VA Fixed   | VA Fixed             | eDisclosures |          |
|                   | 😹 Bond - Michigan - MSHDA - Conver    | io Conv Fixed        | eDisclosures |          |
| nd salact tha     | 😹 Bond - Michigan - MSHDA - FHA Fix   | ec FHA Fixed         | eDisclosures |          |
|                   | 😹 Bond - Michigan - MSHDA - USDA F    | xe USDA Rural Develo | eDisclosures |          |
| ondloan           | 😹 Bond - Michigan - MSHDA - VA Fixe   | d VA Fixed           | eDisclosures |          |
|                   | 😹 Bond - Minnesota - MHFA - Convent   | ioi Conv Fixed       | eDisclosures |          |
| areusing          | 😹 Bond - Minnesota - MHFA - FHA Fix   | ed FHA Fixed         | eDisclosures |          |
| a are asing,      | 😹 Bond - Minnesota - MHFA - USDA F    | xe USDA Rural Develo | eDisclosures |          |
|                   | 😹 Bond - Minnesota - MHFA - VA Fixe   | d VA Fixed           | eDisclosures |          |
| and press save.   | Bond - Ohio - OHFA - Conventional     | Fix Conv Fixed       | eDisclosures |          |
|                   | 😹 Bond - Ohio - OHFA - FHA Fixed      | FHA Fixed            | eDisclosures |          |
|                   | 😹 Bond - Ohio - OHFA - USDA Fixed     | USDA Rural Develo    | eDisclosures |          |
|                   | 😹 Bond - Ohio - OHFA - VA Fixed       | VA Fixed             | eDisclosures |          |
|                   | 😹 Bond - Texas - TDHCA - Convention   | al Conv Fixed        | eDisclosures |          |
|                   | 😹 Bond - Texas - TDHCA - FHA Fixed    | FHA Fixed            | eDisclosures |          |
|                   | 😹 Bond - Texas - TDHCA - USDA Fixe    | USDA Rural Develo    | eDisclosures |          |
|                   | 😹 Bond - Texas - TDHCA - VA Fixed     | VA Fixed             | eDisclosures |          |

#### Locking the Loan Program/Bond

Once you register the bond program with the agency, you will need to utilize OB to select the exact program for pricing. (services, product and pricing)

If there is a discrepancy with the pricing within OB, you will need to contact secondary directly to resolve.

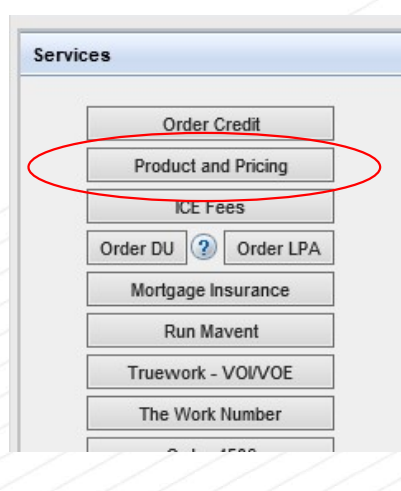

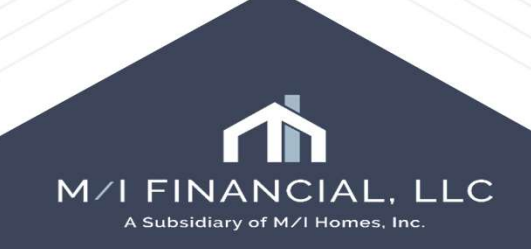

#### Bonds as Grants

When working with a bond that is not required to be a second mortgage, you will enter it under section 4D in the 1003 URLA.

Enter the following:

- 1. Borrower/Coborrower/Both
- 2. Asset type to be listed as Grant
- 3. Not deposited
- 4. Source of grant
- 5. Total bond amount.

|                                                        |                                          |         |        |        | Total Additional Loa                             | ins Amount                    |                                  |  |
|--------------------------------------------------------|------------------------------------------|---------|--------|--------|--------------------------------------------------|-------------------------------|----------------------------------|--|
|                                                        |                                          |         |        |        | Total Applied to Dov                             | wn Payment 🔒                  |                                  |  |
| 4c. Rental In                                          | come on the Property                     | You v   | ant to | Purcha | ase - For Purchase Only                          | Does not apply                |                                  |  |
| Complete if                                            | the property is a 2-4 U                  | nit Pri | mary R | esider | ce or an Investment Property                     |                               |                                  |  |
| Expected                                               | Monthly Rental Income                    |         |        |        |                                                  |                               |                                  |  |
| Occupan                                                | icy Rate                                 |         |        |        | %                                                |                               |                                  |  |
| or LENDER                                              | to Calculate:                            |         |        |        |                                                  |                               |                                  |  |
| Expected                                               | Net Monthly Rental Incon                 | ne [    | 3      |        |                                                  |                               |                                  |  |
| 4d. Gifts or Grants You Have Been Given or Will Receiv |                                          |         |        |        | ve for this Loan                                 | ow all Gifts or Grants        |                                  |  |
| Co-Borrowe<br>Bor/Cob/Both                             | Asset Type:<br>Cash Gift, Gift of Equity | , Grant | Depos  | ted    | Source Amt Applied to<br>Down Paymer             | o Amt Applie<br>nt Closing Co | d to Cash or<br>sts Market Value |  |
| Borrow                                                 | Grant                                    | ~       | No     | ~      |                                                  |                               | 15,000.00                        |  |
| ~                                                      |                                          | ~       |        | ~      | Borrower (FRE)<br>Community Nonprofit (FNMA/FRE) |                               |                                  |  |
|                                                        |                                          |         |        |        | Employer (FNMA/FRE)<br>Federal Agency (FNMA/FRE) | rl Grants                     | 15 000 00                        |  |
|                                                        |                                          |         |        |        | Institutional (FNMA Retired)                     | P. PARKET                     |                                  |  |
|                                                        |                                          |         |        |        | Local Agency (FNMA/FRE)                          |                               |                                  |  |
| Comments                                               |                                          |         |        |        | Non-Originating Lender (FRE)                     |                               |                                  |  |

### Bond Programs

The branch will be responsible for the registration of the bond program with the individual agencies.

The branch will need to make sure and add any fees associated with the bond into the 2015 Itemization screen.

|                                                            |   | 800. Items Payable in Co    | tion with Loa | Continues      | ( UCPC) | Startel           | 1.01250          |                 |                 |    |
|------------------------------------------------------------|---|-----------------------------|---------------|----------------|---------|-------------------|------------------|-----------------|-----------------|----|
|                                                            | 1 | - 14                        |               |                |         | Borrower          | Seller 👔         | Paid By / P / E | 3 / A / Paid To | þ  |
| Forms Tools Services                                       |   | 801. Our Origination Charge |               |                |         |                   |                  |                 |                 |    |
| M/I Borrower Summary - Origination                         |   | Loan Origination Fees       |               | % or 🔒 S       |         |                   |                  |                 | JL Y            | 1  |
| 1003 URLA - Lender                                         | 1 | Application Fees            | 0             |                | 0.00    |                   | 0.00             |                 | V L V           | 1  |
| 1003 URLA Part 2                                           |   | Processing Fees             |               |                | 0.00    |                   | 0.00             |                 | V L V           | 1  |
| 1003 URLA Part 3                                           | 1 | Underwriting Fees           |               |                | 0.00    |                   | 0.00             |                 | LV              | 1  |
| 003 URLA Part 4                                            | 1 | Broker Fees                 | % +           | - S            |         |                   |                  | ~               | × ×             |    |
| 1003 URLA Continuation                                     |   | Broker Compensation         | % +           | + S            |         | Use I O Comp Tool | 18 <mark></mark> |                 | ~               | ŝ. |
| 2015 Itemization                                           |   |                             | To            | MI Einancial   | 0.00    |                   | 0.00             |                 |                 | Í. |
| RegZ - LE                                                  | 1 | Administrative ree          | 10            | M/ITHIIdiiCidi | 0.00    |                   | 0.00             |                 |                 | 8  |
| Loan Estimate Page 1                                       | 1 | Automated Underwriting Fe   | e To          | M/I Financial  | 0.00    |                   | 0.00             | ×               | V L V           | 1  |
| ∟oan Estimate Page 2                                       | 1 | Commitment Fee              | То            | M/I Financial  | 0.00    |                   | 0.00             | <b>Y</b>        | V L Y           |    |
| Loan Estimate Page 3                                       | 1 | Doc Prep Fee                | То            | M/I Financial  | 0.00    |                   | 0.00             |                 | V L V           |    |
| tequest for Transcript of Tax<br>Home Coupseling Providers |   | 0                           | To            | M/I Financial  |         |                   |                  | ~               | V L V           | 1  |
| Settlement Service Provider List                           | 1 | 6                           | To            | M/I Financial  |         |                   | -                | <b>~</b>        | V L V           | 1  |
| Affiliated Business Arrangements                           | 0 | 6                           | To            | M/I Financial  |         |                   |                  | ~               | VLV             | 1  |
| State-Specific Disclosure Information                      |   | č                           | To            | M/I Financial  |         |                   |                  | ~               | V L V           | 1  |
| Additional Disclosures Information                         | 0 | s                           | To            | M/I Financial  |         |                   |                  | ~               | ✓ L ¥           | 1  |
| w/i Disclosure Summary                                     |   |                             | -             |                |         |                   |                  |                 | - 1. Inc.       | 1  |

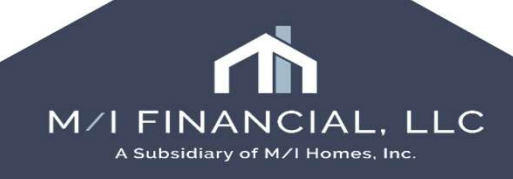

B

## Bond Programs

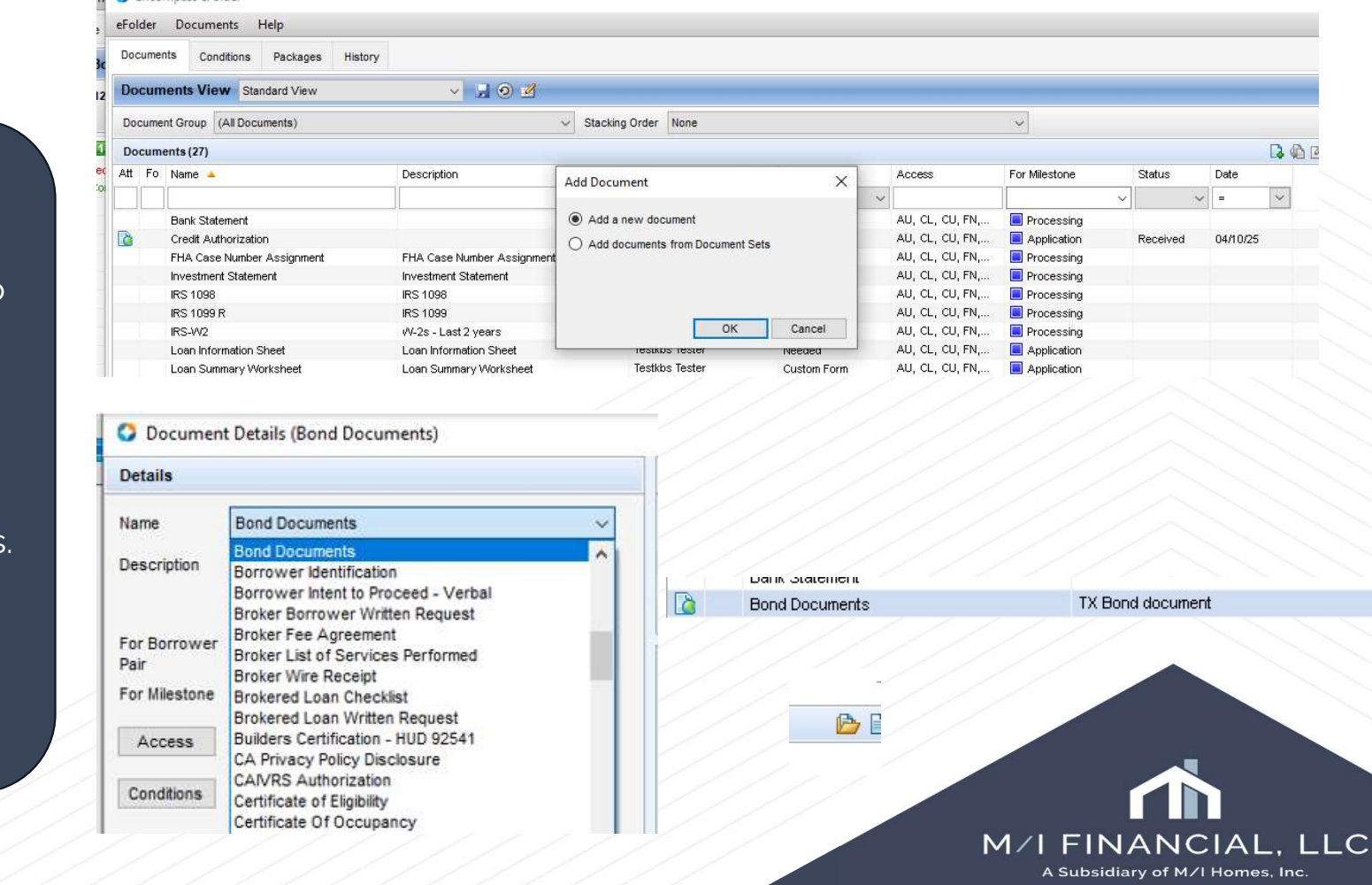

The branch will also need to upload any outside disclosures into Encompass.

The disclosures are to be uploaded in the system in the eFolder under bond documents.

Add a description and attach the documents to the folder.

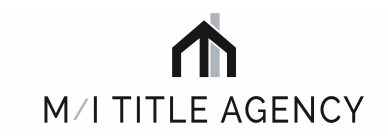

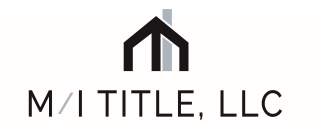

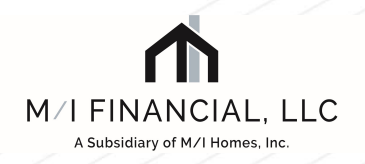

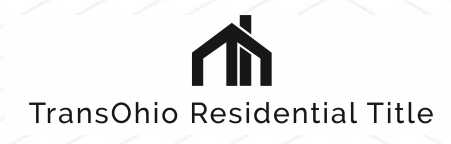

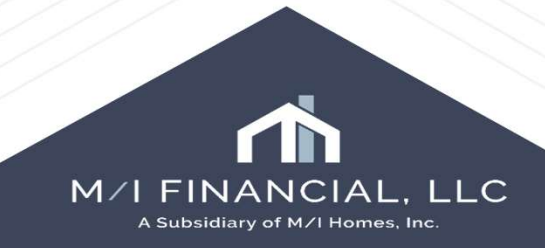